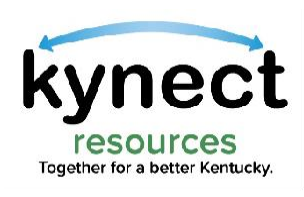

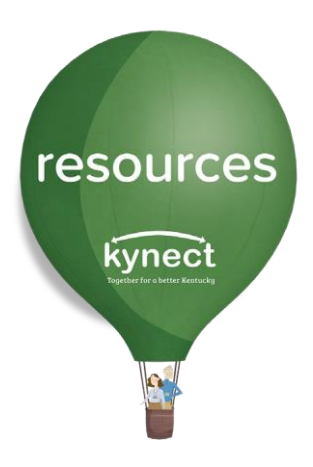

1

## Quick Look at Resident Consent

Use this Quick Look Guide to learn how to access a resident's information from the Referral Inbox

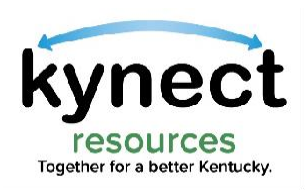

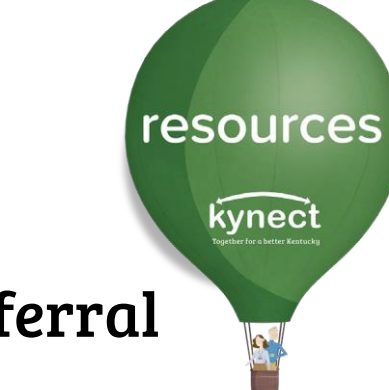

### From the **Referral Inbox**, click the **Edit** button next to the Referral

| ferral Inbox |                                         |                                                                                                  |                                                                                       |                                                                                                    |                                                                                                    |                                                                                                    |                                                                                                    |                                                                                                    |
|--------------|-----------------------------------------|--------------------------------------------------------------------------------------------------|---------------------------------------------------------------------------------------|----------------------------------------------------------------------------------------------------|----------------------------------------------------------------------------------------------------|----------------------------------------------------------------------------------------------------|----------------------------------------------------------------------------------------------------|----------------------------------------------------------------------------------------------------|
| erral indox  |                                         |                                                                                                  |                                                                                       |                                                                                                    |                                                                                                    |                                                                                                    |                                                                                                    |                                                                                                    |
|              |                                         |                                                                                                  |                                                                                       |                                                                                                    |                                                                                                    |                                                                                                    |                                                                                                    |                                                                                                    |
|              |                                         | Looation                                                                                         |                                                                                       |                                                                                                    | Resource                                                                                                    |                                                                                                    |                                                                                                    |                                                                                                    |
| h            | Q                                       | 1 items selected                                                                                 |                                                                                       | *                                                                                                    | 0 items sek                                                                                                    | eoted                                                                                                    |                                                                                                    | *                                                                                                    |
| a selected   | <b>.</b>                                | Created                                                                                          |                                                                                       | Ħ                                                                                                    | Days Open                                                                                                    | -                                                                                                    |                                                                                                    |                                                                                                    |
|              |                                         |                                                                                                  |                                                                                       |                                                                                                    |                                                                                                    |                                                                                                    |                                                                                                    |                                                                                                    |
|              |                                         |                                                                                                  |                                                                                       |                                                                                                    |                                                                                                    |                                                                                                    | Search                                                                                                    | Reset                                                                                                    |
| First Name   | Last Name                               | Referral Date                                                                                    | Created                                                                               | Resource                                                                                                    | Re Lo                                                                                                    | cation                                                                                                    | Status                                                                                                    | Edit                                                                                                    |
| 367 Alexis   | Dale                                    | 1/4/2022                                                                                         | 106 days ago                                                                          | Animal Sh                                                                                                    | eiters Alb                                                                                                    | any, Tri-Count                                                                                                    | In Progress                                                                                                    |                                                                                                    |
|              | 15 selected<br>First Name<br>367 Alexis | Image: selected     Image: selected       First Name     Last Name       367     Alexis     Dale | First Name     Last Name     Referral Date       367     Alexis     Dale     1/4/2022 | First Name     Lest Name     Referral Date     Created       367     Alexis     Dale     1/4/2022     106 days ago | First Name       Last Name       Referral Date       Created         367       Alexis       Dale       1/4/2022       106 days ago       Animal She | Created     Days Open       Image: selected     Image: selected     Ima | Ins selected       Created       Days Open         None       None         First Name       Lest Name       Referral Date       Created       Resource Re       Location         367       Alexis       Dale       1/4/2022       106 days ago       Animal Shelters       Albany, Tri-Count | Created       Days Open         na selected       Image: Created         Image: Created       Image: Created         Image: Created       None         Image: Created       Image: Created         Image: Created       Image: Created         Image: Created       Referral Date         Image: Created       Resource Re         Image: Created       Resource Re         Image: Created       Image: Created         Image: Created       Resource Re         Image: Created       Image: Created         Image: Created       Image: Created <t< td=""></t<> |

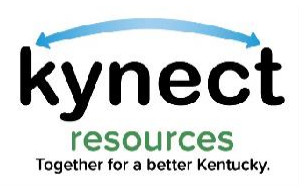

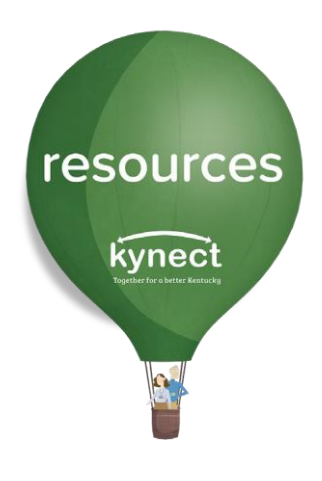

# On the Referral Details screen. Click the **Resident Name** which is a blue hyperlink.

| My Workspace       | ← Back to Referral Inbox    |             |                                       |       |             |              |                    |                                 |         |
|--------------------|-----------------------------|-------------|---------------------------------------|-------|-------------|--------------|--------------------|---------------------------------|---------|
| Referral Inbox     | Referral Det                | ails: REF-2 | 367                                   |       |             |              |                    |                                 | Save    |
| Referral Outbox    |                             |             |                                       |       |             |              |                    |                                 |         |
| Referral Dashboard | Referral Source Information | 1           |                                       |       |             |              |                    |                                 |         |
| leports            | Resident<br>Alexis Dale     |             | (707) 244-9958                        |       |             |              | Email A<br>alexied | Address<br>Iale@dispostable.oom |         |
| Client Search      | Referral Date               |             | Referral Source<br>Albany, Tri-County | Anima | al Shelter  |              | B Referra          | al Made By<br>Isoaron           |         |
| My Favorites       |                             |             | ,                                     |       |             |              |                    |                                 |         |
| Organization       | Referral Information        |             |                                       |       |             |              |                    |                                 |         |
| Resources          | Resource Name               |             |                                       |       |             |              |                    |                                 |         |
| Staff              | Animal Shelters             |             |                                       |       |             |              |                    |                                 |         |
|                    | Status                      |             |                                       |       | Assigned to | ,            |                    |                                 |         |
|                    | In Progress                 |             |                                       | r     | Julie Maca  | ron          |                    |                                 |         |
|                    | Notes                       |             |                                       |       |             |              |                    |                                 | Add Not |
|                    | Subject †                   | Description | Created By                            |       |             | Created Date |                    | Modified Date                   |         |
|                    |                             |             |                                       |       |             |              |                    |                                 |         |

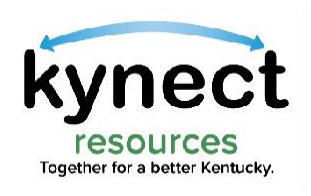

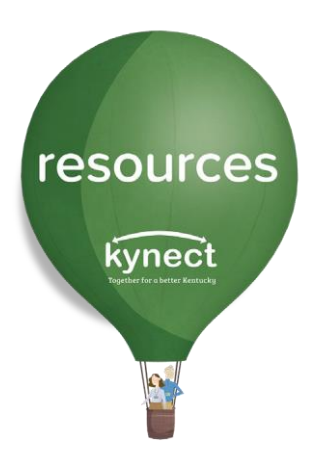

### Click the **Request Consent** action button.

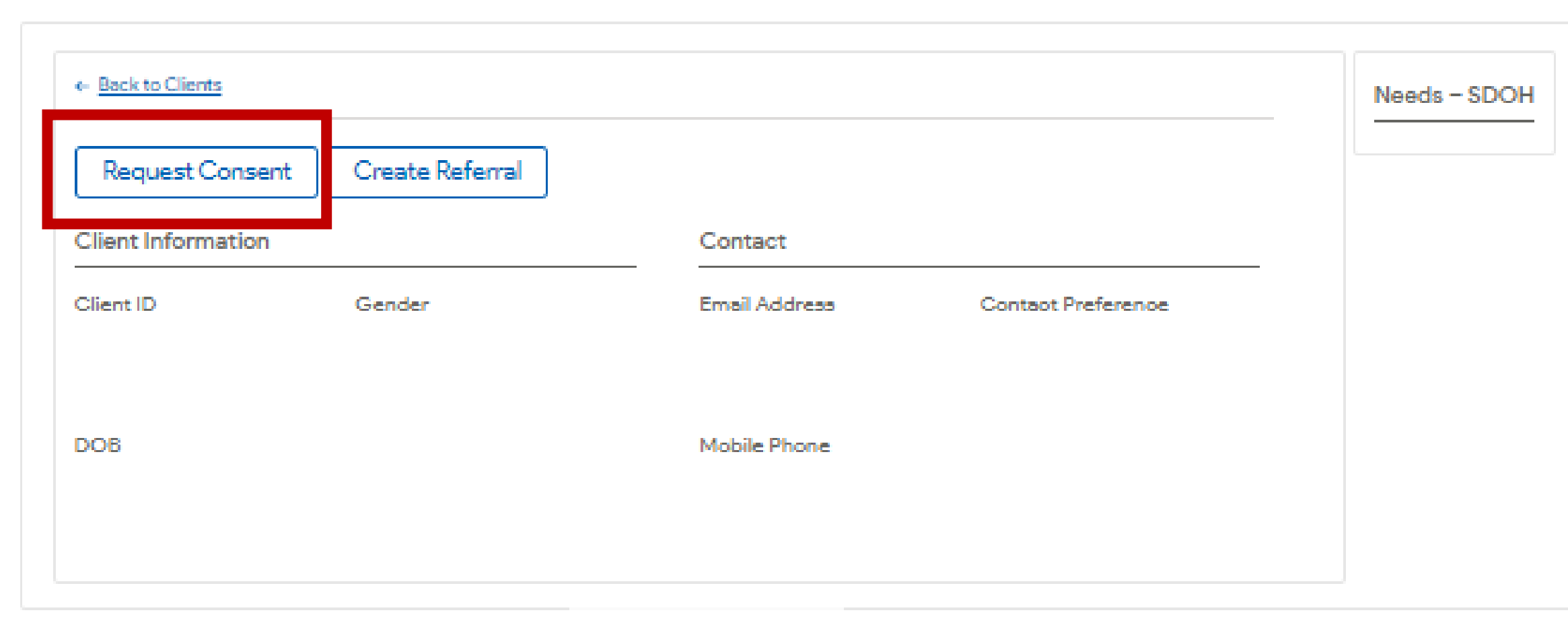

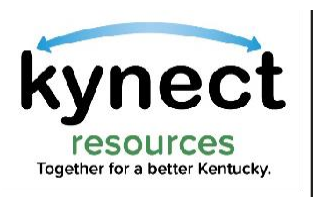

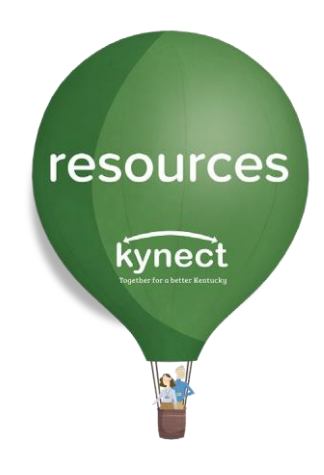

Consent is granted via email, text or captured verbally. Select the method of consent request.

If **Send Email** or **Send Text** is selected, the **kynect resources** system will generate a **Consent** request to that resident.

Once the resident responds to kynect via email or text, Consent is granted to view their information.

| My Workspace       | Client Sea        | arch                          |                                |                         |                  |       |
|--------------------|-------------------|-------------------------------|--------------------------------|-------------------------|------------------|-------|
| Referral Inbox     |                   |                               |                                |                         |                  |       |
| Referral Outbox    | Search Full Profi | ile My Clients                |                                |                         |                  |       |
| Referral Dashboard | * First Name      | * Last                        | Name                           | *DOB                    |                  |       |
| Reports            | Q, Amy            | (3) Bra                       | nd                             |                         | <b>≣</b> Search  | Reset |
| Client Search      | First Name 🕆      |                               | DOB                            |                         |                  | View  |
| My Emeriter        | Amy               | Brand                         | 01/01/1990                     | amy.brand@mailinator.oo | m (707) 244-9958 | *     |
|                    |                   |                               |                                |                         |                  |       |
| Organization       | Rec               | uest Access                   |                                | ×                       |                  |       |
| Resources          | You               | do not have permission to vie | w Amy Brand's full information | on. Please request      |                  |       |
| Staff              | cons              | sent via one of the options b |                                |                         |                  |       |
|                    |                   | Cancel                        | Send Email Send Tex            | tt Verbal Consent       |                  |       |

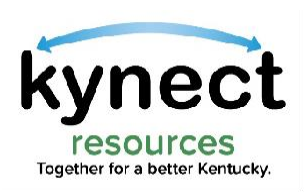

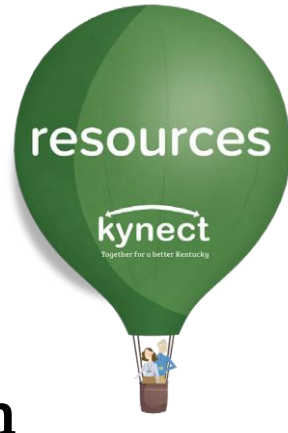

When meeting with a resident in person or via phone, the resident may provide **Verbal Consent**. Read the resident each statement and check the box to acknowledge agreement. When completed, click **Submit**.

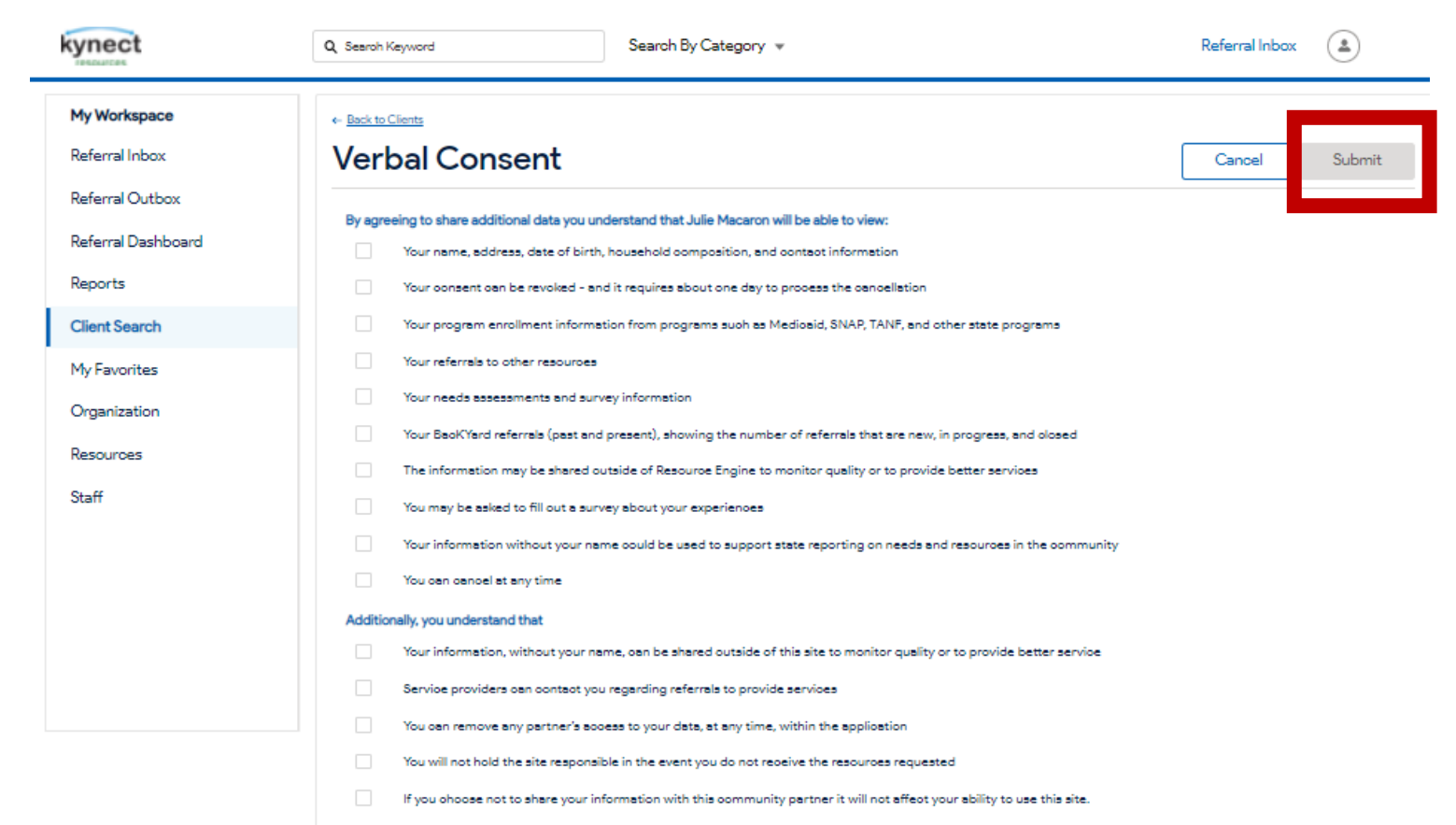

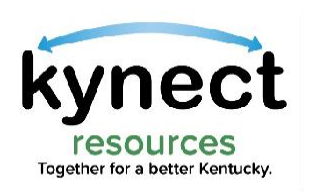

#### Once consent have been captured, users may use the **Resident link** to navigate to the detail record. Residents may revoke consent at any time.

| y Workspace      | ← Back to Referral Inbox                                       |              |                                            |                              |                         |                   |         |
|------------------|----------------------------------------------------------------|--------------|--------------------------------------------|------------------------------|-------------------------|-------------------|---------|
| eferral Inbox    | Referral Deta                                                  | ils: REF-236 | 7                                          |                              |                         |                   | Save    |
| eferral Outbox   | Referral Source Information                                    |              |                                            |                              |                         |                   |         |
| ferral Dashboard | Resident                                                       |              | Phone Number                               |                              | Email Ado               | dress             |         |
| ports            | Alexis Dale                                                    |              | (707) 244-9958                             |                              | alexisdale              | e@dispostable.com |         |
| ent Search       | 1/4/22 106 days ago                                            |              | Referral Source<br>Albany, Tri-County Anin | nal Shelter                  | Beferral N<br>Julie Mac | Made By<br>paron  |         |
| / Favorites      |                                                                |              |                                            |                              |                         |                   |         |
| ganization       | Referral Information                                           |              |                                            |                              |                         |                   |         |
| sources          | Resource Name                                                  |              |                                            |                              |                         |                   |         |
|                  | Animal Shaltara                                                |              |                                            |                              |                         |                   |         |
| aff              | Animal Shelters                                                |              |                                            | Aminored to                  |                         |                   |         |
| ff               | Animal Sheltera<br>Statua<br>In Progress                       |              | -                                          | Assigned to Julie Macaron    |                         |                   |         |
| ff               | Animal Sheltera<br>Statua<br>In Progress                       |              | •                                          | Assigned to<br>Julie Macaron |                         |                   |         |
| ff               | Animal Sheltera<br>Statua<br>In Progress<br>Notes              |              | •                                          | Assigned to<br>Julie Macaron |                         |                   | Add Not |
| sff              | Animal Shelters<br>Status<br>In Progress<br>Notes<br>Subject * | Description  | Created By                                 | Assigned to<br>Julie Macaron | Date                    | Modified Date     | Add Not |

resources Kynect Part a track

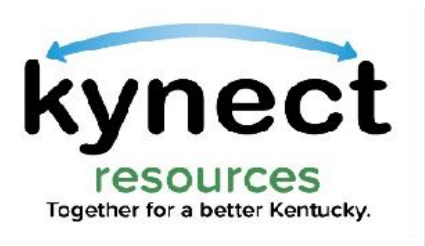

There are many actions and information available on the resident **Detail Screen**. Users may take actions such as **Start Assessment, Create Referral,** View **Notes,** and much more.

| Quick<br>Action<br>Buttons                                          | ← <u>Back to Clients</u> Estill Por          | Well<br>Add Note            | Create Referral St            | art Assessment                                      |                       |                                                               | Referrals     View My Plan       New     In Progress       2     0                                                    | Referral<br>Activity  |
|---------------------------------------------------------------------|----------------------------------------------|-----------------------------|-------------------------------|-----------------------------------------------------|-----------------------|---------------------------------------------------------------|----------------------------------------------------------------------------------------------------|-----------------------|
|                                                                     | Client Information<br>Client ID<br>901007575 | Gender<br>Female            |                               | Contact<br>Email Address<br>estill@gmaill.com       | Pret                  | erred Contact Method                                          | Risk Factors     View All       • Stable     • Vulnerable     • In-Crisis     • N/A       • Childcare     • Education |                       |
| Integrated<br>IEES Data<br>Sources                                  | DOB<br>12/01/1985<br>Household               |                             | View All                      | Mobile Phone<br>(303) 241-2679<br>Enrolled Programs | Add<br>123<br>FRA     | ress<br>MAIN STREET NEW LANE<br>NKFORT, KY 40601-<br>View All | Food     Housing     Access to Services     Career Resiliency/Training     Clothing     Employment Stability          | SDoH<br>Jafarra etian |
|                                                                     |                                              | Age                         | Relationship                  | Program V                                           | Start                 | Renewal                                                       | English Language Skills     Transportation                                                                            | Information           |
|                                                                     | HAPPY BROTHER<br>(Child)                     | 35                          | Brother/Half-Br               | Medicaid<br>Qualified Health                        | 6/1/2015<br>6/1/2015  | 4/1/2016<br>4/1/2016                                          |                                                                                                    |                       |
| Assessments inform<br>SDOH data. This tab                           | RICHARDO POW                                 | 59                          | Husband<br>View All           | Notes                                               |                       | View All                                                      |                                                                                                    |                       |
| indicates the date of last<br>assessment and from where<br>it came. | Date 1/21/2020                               | Name 🔽 Ta<br>CMS Self-Su Ca | aken By 🔽<br>atherine Eliza 🔻 | Subject 🔽 C                                         | Created Date /21/2020 | Created By 🗹<br>Catherine Eliza 🔻                             | Coordination<br>across partners                                                                                       |                       |

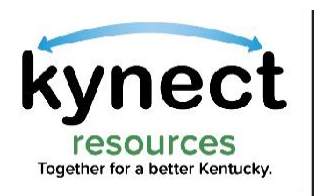

The **Request Consent** screen can also be accessed from the **Client Search** screen.

Click the **Edit** button to View, Create Referral or Request Consent.

Click **View** to move to the Resident Detail Screen.

Users are navigated to the Consent screen if consent has not previously been granted.

| <b>1y Workspace</b><br>Referral Inbox | Client Sea          | rch          |             |            |                            |                      |
|---------------------------------------|---------------------|--------------|-------------|------------|----------------------------|----------------------|
| Referral Outbox                       | Search Full Profile | e My Clients |             |            |                            | _                    |
| leferral Dashboard                    | * First Name        |              | * Last Name | *DOB       |                            |                      |
|                                       | Q. Amy              | 0            | Brend       | 01/01/1990 | 🛱 Sear                     | ch <sub>View</sub>   |
| lient Search                          | First Name 🕆        | Last Name    | DOB         | Email Add  | ress Phone                 | Create Referral      |
| client Search                         | Amy                 | Brand        | 01/01/1990  | amy.brand( | Bmailinator.com (707) 244- | 9958 Request Consent |
| 1y Favorites                          |                     |              |             |            |                            |                      |
| Organization                          |                     |              |             |            |                            |                      |
| )                                     |                     |              |             |            |                            |                      |

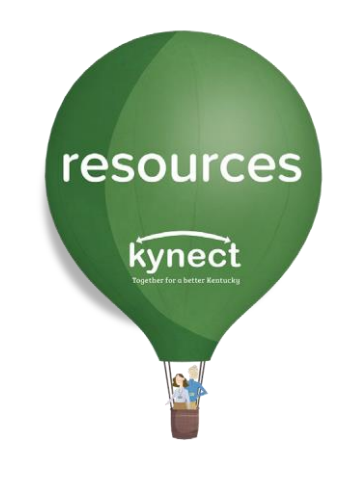

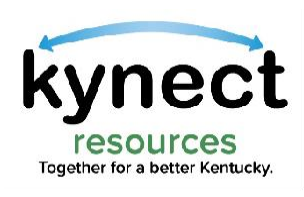

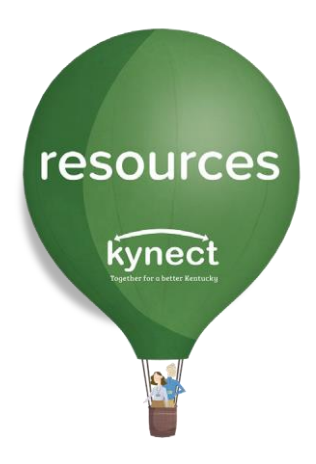

## Thank you

For additional support, please use the Help section in kynect resources or email <u>kynectresources@ky.gov</u>